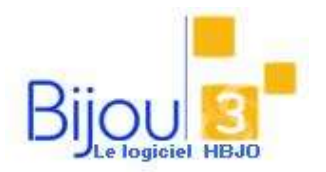

# Suivi du C.A. Mensuel et

### Journalier

#### **Pourquoi**?

Vous souhaitez suivre votre C.A., mensuel, annuel ou au jour le jour, le comparer avec le chiffre d'affaire de l'année précédente, visualiser le C.A. des précédentes années, rééditer le journal de vente d'une journée ....

#### Comment ?

Ouvrir le MENU Ventes / Editions / Chiffre d'affaire par jour ou cliquer sur le bouton

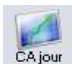

Sélectionner les critères souhaités CATTO Ch.Extend a 717 Cette fenêtre présente le C.A. mensuel de l'année en cours pour le(s) magasin(s) sélectionné(s). Ex: 55 438 € de CA pour Janvier 2014 440 Le tableau de droite présente le C.A. mensuel de l'année précédente Ex: 22 029 € de CA pour Janvier 2013 886 8.... 3

L'accès à des options de paramétrage per votre mois de début d'exercice comptable.

permet de sélectionner la période d'affichage en fonction de

| Moise che delbut che l'enservaise o | orgitable                 | 10 Ja    | evier    |
|-------------------------------------|---------------------------|----------|----------|
| Algementeret du CA die date & c     | tae                       | 0.4      | 15 Nor   |
| All chage the decession they        | cie Tokał pergeur         | • Bas    | C:Net    |
| Michage avec une décembe            | de l'Evolution CA et Curr | al 🗆 Da  | · Non    |
| Vertex                              | CA Export                 |          | CANT:    |
| Fiépelakorio                        | CATIC                     | Michag   | CATTC    |
| Varies el Piepastora                | ✓ CAEpot+TTE              | + Afshap | +CAH1/11 |

Pour chaque mois, vous pouvez visualiser :

Le CA du mois : par ex : 55 438 €, son pourcentage par rapport à l'année en cours 33%, le %age d'évolution par rapport au chiffre d'affaire de l'année précédente : 152%, le cumul CA de l'année 55 438€, le %age d'évolution du cumul par rapport à l'année précédente 152%, le nombre total de pièces de ventes et la marge sur le CA globale du mois : 25 677 €.

| Mois    | CA Mois | %CA               | % Ev | Cum. CA | % Ev | Nb Vtes | PV Moy. | Marge  | CA mois | %CA | Cumul CA | Nb Vtes | PV Moy. | Marge  | 1 |
|---------|---------|-------------------|------|---------|------|---------|---------|--------|---------|-----|----------|---------|---------|--------|---|
| Janvier | 55 438  | <mark>33</mark> % | 152  | 55 438  | 152  | 670     | 83      | 25 677 | 22 029  | 4 % | 22 029   | 298     | 74      | 10 688 | l |

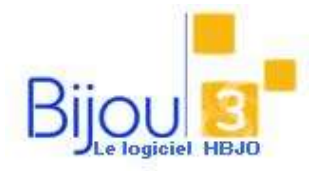

8

## Suivi du C.A. Mensuel et Journalier

Version Bijou3 22.02 FICHE 2.2.5 05/02/2018

Si vous cliquez sur Ventilation MAGASIN, vous obtenez le détail du mois sélectionné pour chaque Magasin

| Salsie Objectifs                                                                                                |    |        | Vent<br>Vent              | ation<br>deur                         | 72   | 25 ]         | 0                    |             | V.<br>M          | AGASI               | n<br>NS Dé                                                                                                    | 25<br>tail jour               | 1                           |     |
|----------------------------------------------------------------------------------------------------|----|--------|---------------------------|---------------------------------------|------|--------------|----------------------|-------------|------------------|---------------------|----------------------------------------------------------------------------------------------------|-------------------------------|-----------------------------|-----|
| Selection magazine                                                                                              |    | 5      | •                         | - 13                                  | 0    |              | Verkes<br>Réparation | nt          | CA Exp<br>CA TTO | at                  | -                                                                                                    | Affichage<br>Affichage        | CAHT                        |     |
| Tous les magain<br>01 - VANNES<br>02 - LORIENT<br>03 - AURAY                                                    | 00 |        | Ma :<br>VAN<br>LOF<br>AUF | Hection<br>INES<br>INES<br>INT<br>INT | 9    | •            | Verter et            | Réparations | Prender          | eit + 13<br>-en con | C<br>qda le C.A                                                                                                    | (Y) Altonap<br>des journées r | e CA H1/11<br>non clăturije | 1   |
|                                                                                                    |    |        | CA                        | de Avri                               | 2014 |              |                      | + -         |                  |                     | C.A. de Av                                                                                                    | 4 2013                        |                             |     |
| Hagasto                                                                                                    | a  | CANIES | 4                         | E CA                                  | 5.04 | (iter vites) | PV Moyen             | Marge       | CA ANYE 13       | N CA                | Nor Vie                                                                                                    | PV Moyes                      | Marge                       | 101 |
| 01 VANNES                                                                                                    |    | 117    | 72.                       | 53                                    | -60  | 764          |                      | 5.060       | 23 566           | 25 %                | 200                                                                                                    | 15                            | 12 205                      |     |
| Contraction of the second second second second second second second second second second second second second s | -  | 172 1  | 87.                       | 1.5                                   | 309  | 316          | 545                  | 10 830      | 42 071           | 45 1                | 543                                                                                                    | 77                            | 20 155                      |     |
| <b>D2 LORIENT</b>                                                                                               |    |        |                           |                                       |      |              |                      |             |                  |                     | and the second second s |                               |                             |     |

84

Vous souhaitez renseigner des objectifs à atteindre, cliquez sur Sase Objectifs

|                                                                                | BacZiellt fasse des Objectits Instraliers                       |
|--------------------------------------------------------------------------------|-----------------------------------------------------------------|
| Vous pouvez saisir le chiffre d'affaire<br>souhaité par jour                   | faganin (1999)ES + Demoksion<br>Statisticani + - 🐕              |
| Ex :                                                                           | Ditter 15 DISK 15                                               |
| CA du 10/09/2013 = 319 €                                                       | 753 2018 Neted 1/5/213                                          |
| CA du 10/09/2014 = renseigner le                                               | Califier Califier a septembre 2016                              |
| montant ou le %age souhaité = 400 €                                            | T74ELN 4 2012 Conv 19-2013                                      |
| Ŭ                                                                              | Settion: 625 Cumul Septembre 2014                               |
| Vous pouvez également automatiser le calcul sur des périodes longues à traiter | Setul azoreazet Butare te stjetite dur 🖌 🖌 🖌                    |
| Ex :                                                                           | # Bw 22c3) Saide des Objectifs Journaliers                      |
| Du 01/01/2014 au 31/12/2014 :                                                  | Magaun (MAVAL) - @                                              |
| Appliquez un pourcentage d'évolution                                           | - Manade is transmitter - 101-0117-02174 📑 aus 1022-017-02174 📑 |
| de 25% pour les ventes et de 15% pour                                          | Proceedings t evolution Vites ( 25,000 1)                       |
| le SAV                                                                         | E44 15.00 T.                                                    |
| Validez 🗸                                                                      |                                                                 |

|            | Obj  | ectfs de Mars 21 | 014 à Fé | ster 2015     | + -        |
|------------|------|------------------|----------|---------------|------------|
| Allicher   | •    | C.A. de la pa    | êlbde -  | Childen II.   | A logarith |
| Obj CAmots | NCA: | Obj Currus CA    | Nb Vtes  | a compression | Cost Bre   |
| 116 000    | 7    | 116 000          |          |               |            |
| 119 000    | 1    | 235 000          |          |               |            |
| 154 500    | :9   | 389 500          |          |               |            |
| 140 000    | 8    | 529 500          |          |               |            |
| 147 000    | . 9  | 676 500          |          | 1 1           |            |
| 130 500    | - 8  | 807 000          |          |               |            |
| 108 500    | 7    | 915 500          |          |               |            |
| 112,000    | 17   | 1 027 500        |          |               |            |
| 134 750    | 8    | 1 162 250        |          |               |            |
| 490 000    | 30   | 1 652 250        |          |               |            |
|            |      | 1 652 250        |          |               |            |
|            |      | 1652 250         |          |               | -          |
| 1 652 250  |      | 1.652.250        |          |               |            |

Si vous cliquez sur **Détail jour**, ou **double cliquez sur un mois**, vous obtenez le tableau de détail jour par jour. Vous pouvez rééditer le journal en **double cliquant sur le jour souhaité** (ou MENU Entrée – Sortie / Ventes / Réédition d'une journée)